## ネット試験 Q&A

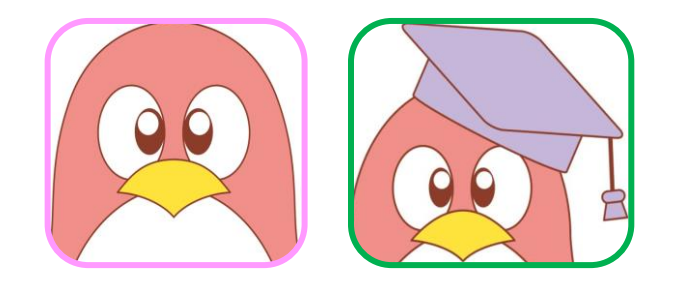

| 申込資格         | 1~2  |
|--------------|------|
| 申込方法         | 3~6  |
| 受験料払込方法      | 7~8  |
| 申込・受験の確認     | 9~13 |
| ふりがな         | 14   |
| 1級の筆記試験(小論文) | 15   |
| 合否通知         | 16   |
| Zoom         | 17   |

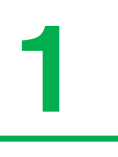

## Q&A 申込資格

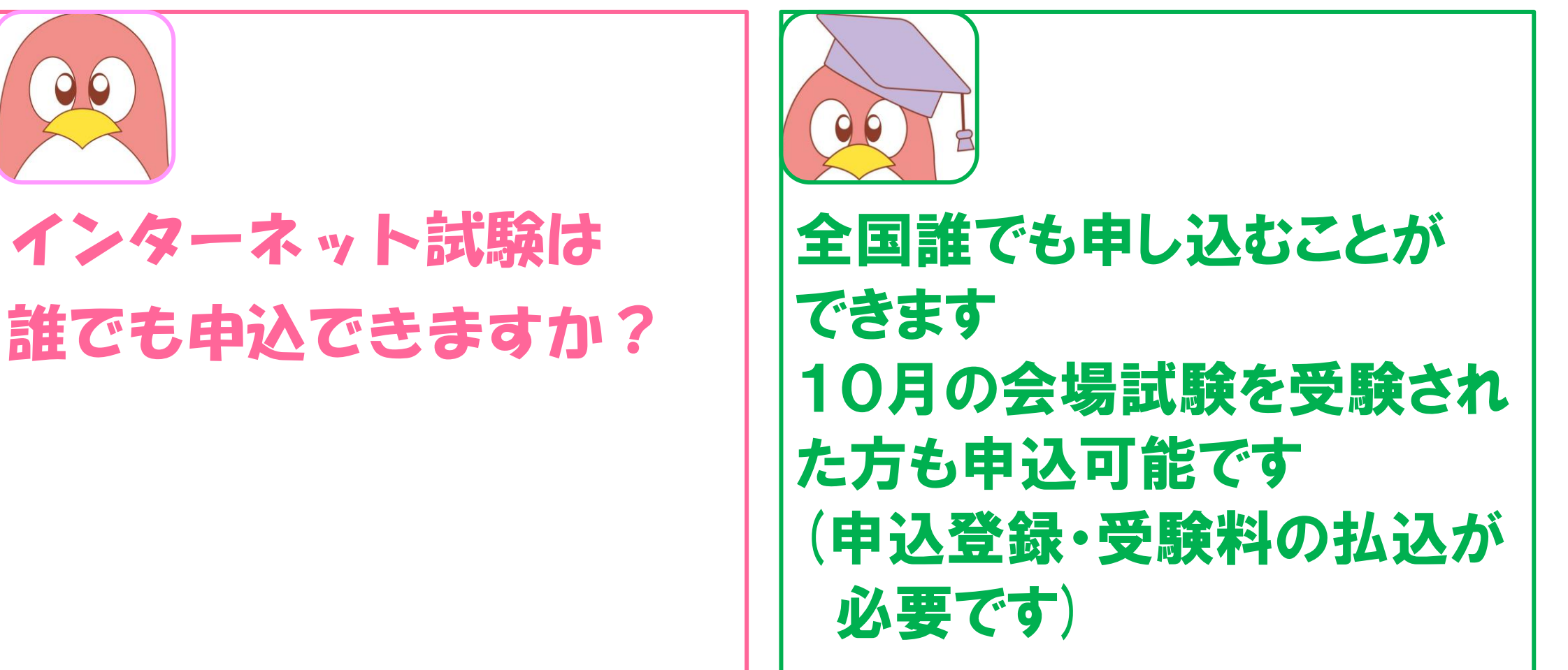

## Q&A 申込資格

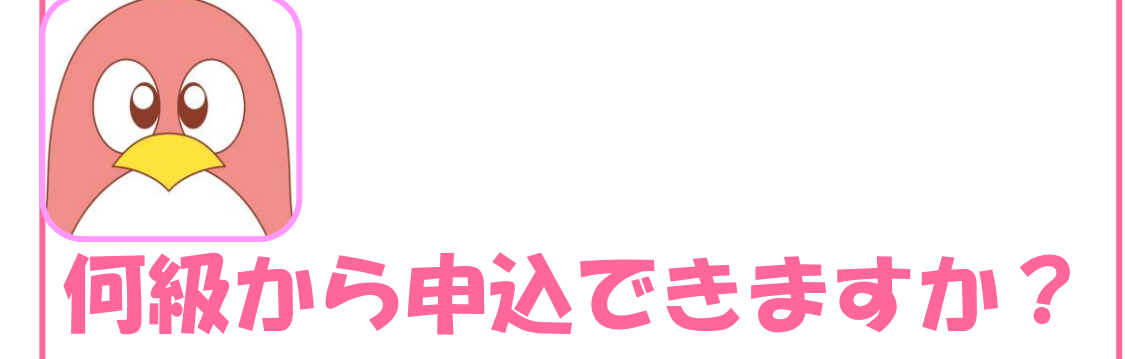

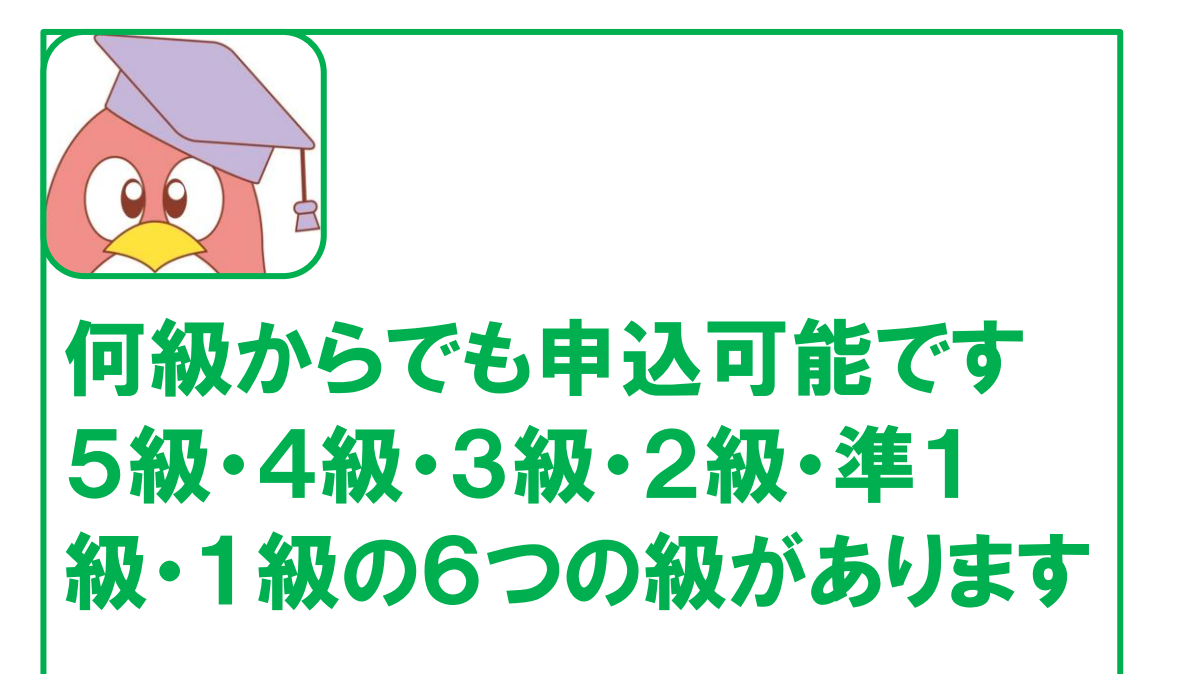

0

インターネット試験は スマホヤタズレットから 申込できますか?

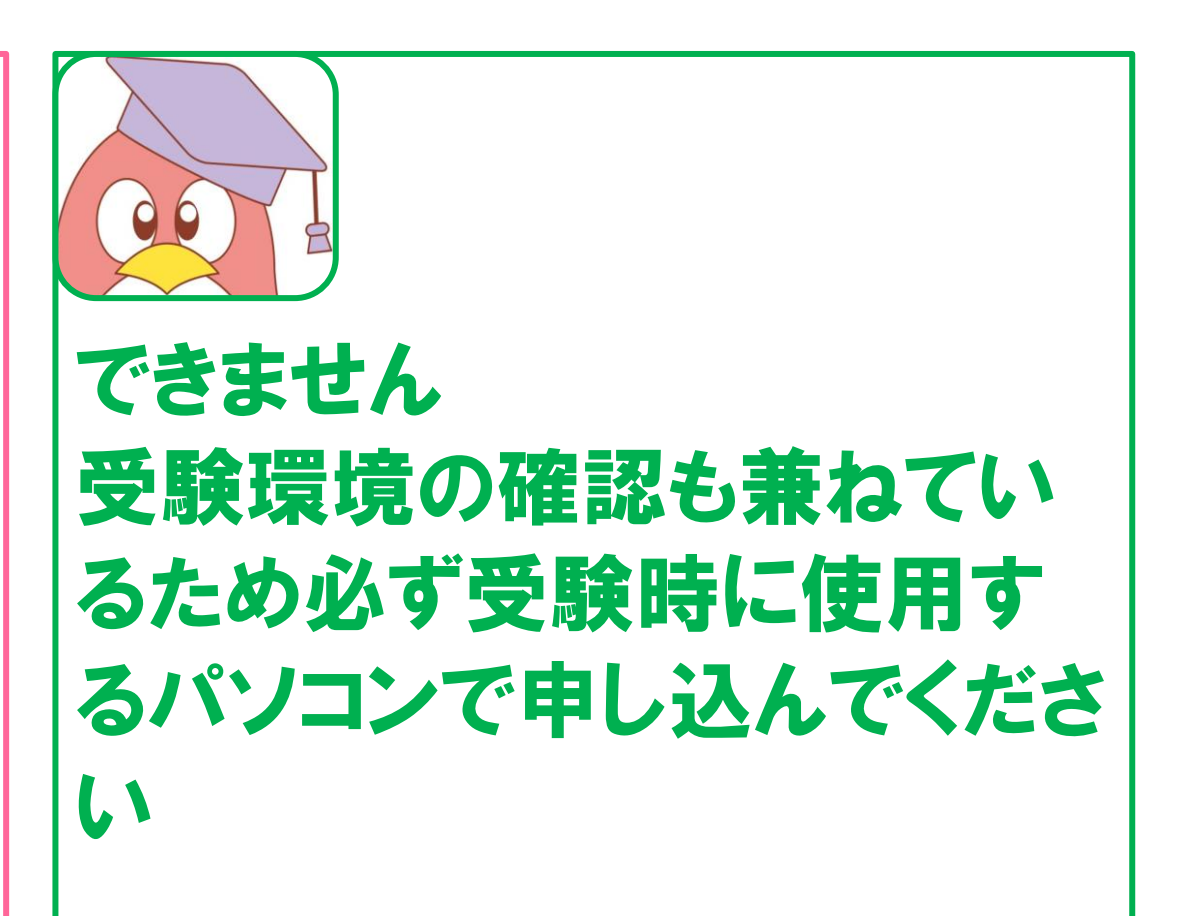

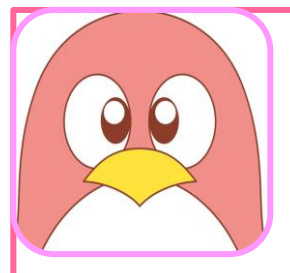

#### スマートフォンをPCモー ドにして申込や受験できま すか?

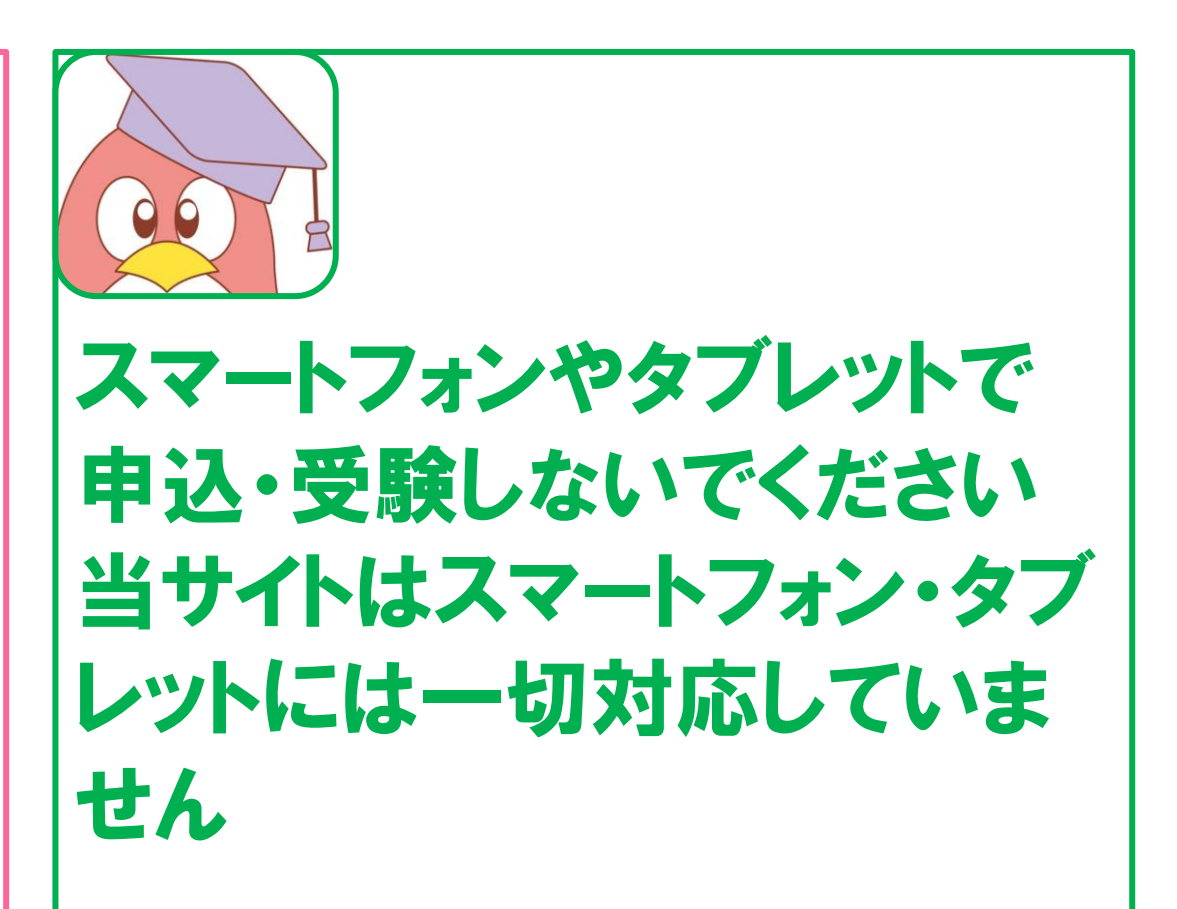

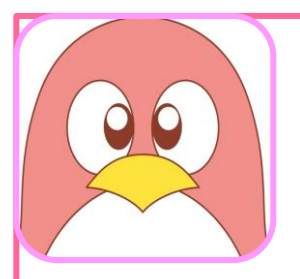

#### パソコンはありますが、携帯 のメールしかもっていません

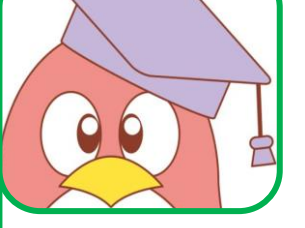

#### アドレスは携帯のものでもかまい ません

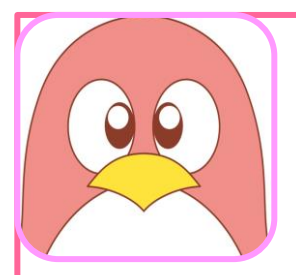

#### 正しいメールアドレスを入力 していますが、仮登録メール が届きません

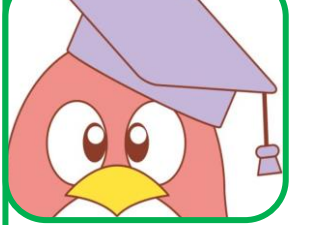

#### 以下のアドレスの受信許可設定をしてください

net-zenkokusyuwakentei@com-sagano.com

設定方法はお使いのメールの会社によって 異なりますのでご自身で調べてください

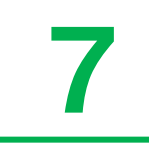

## Q&A 受験料払込方法

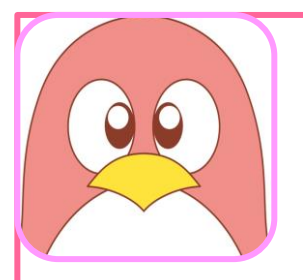

# 受験料の払い方が

わかりません

0 0 ユーザー登録後、郵便局にて郵 便局の振込用紙 (青色の振込取 扱票)を使って受験料を払込をし てください(記載内容は次ページ) ※払込取扱票は送付されません

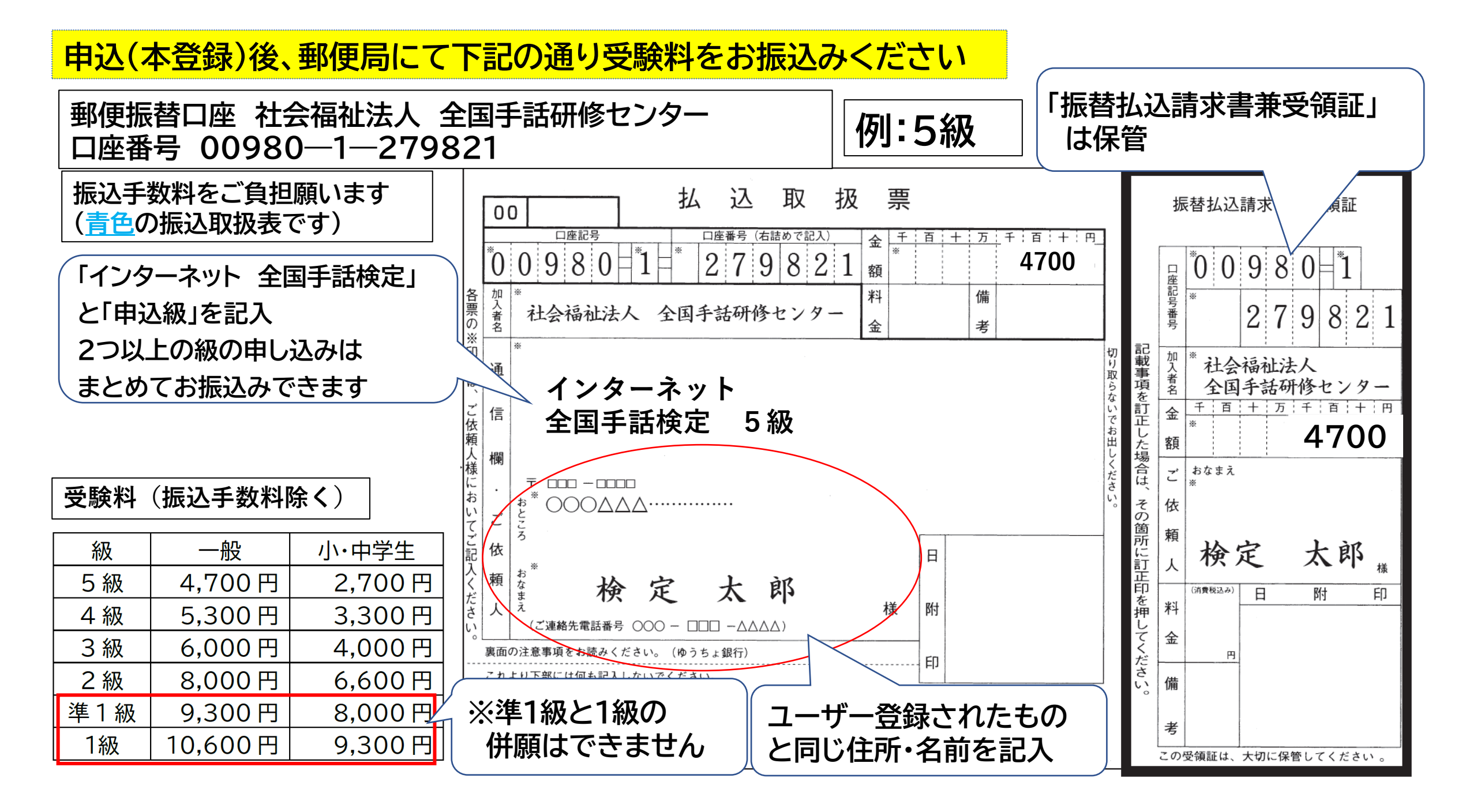

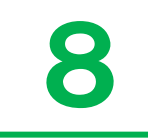

## Q&A 受験料払込方法

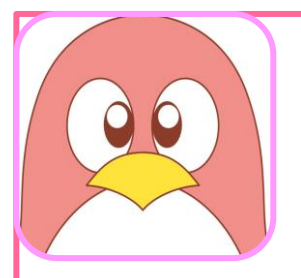

## ゆうちょダイレクトから 払込は可能ですか?

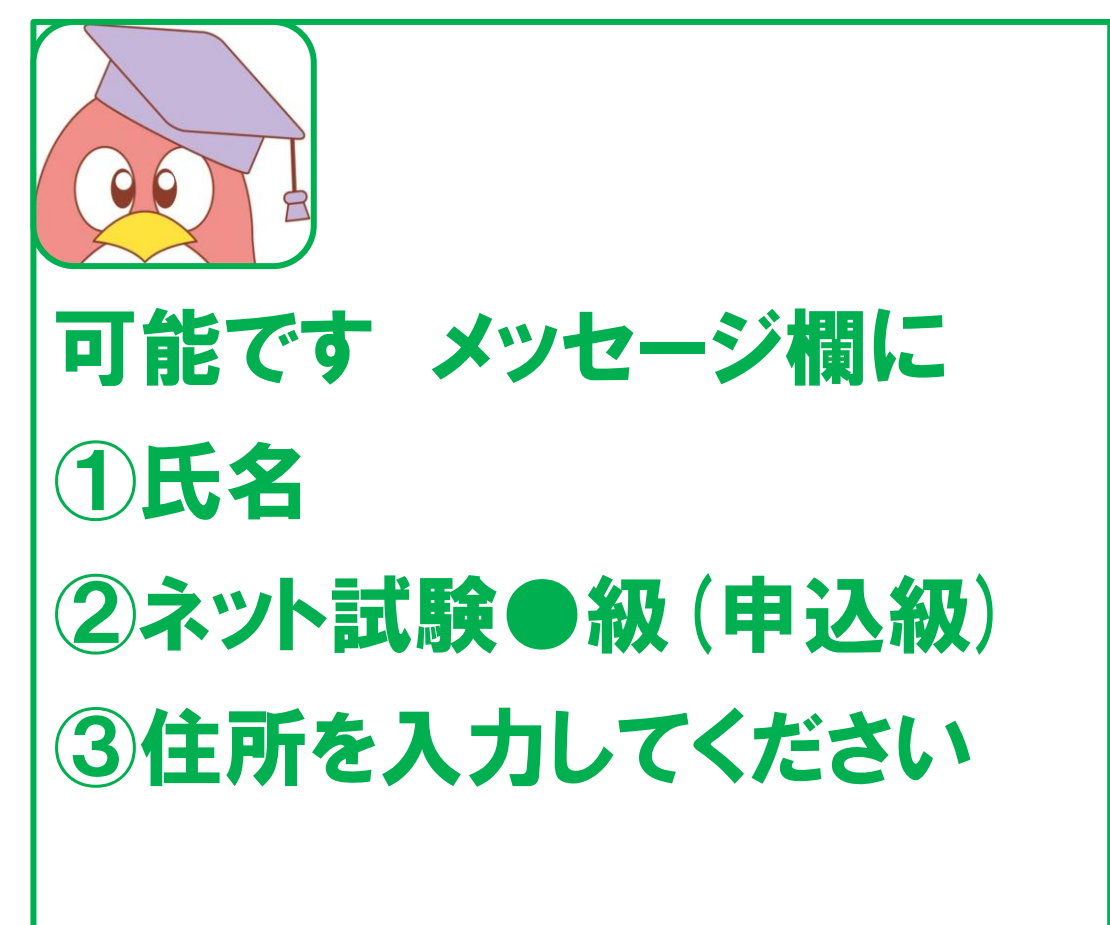

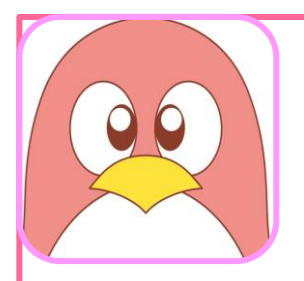

#### 申込登録を完了し受験料を 支払いました 申込がきちんとできている か確認したいです

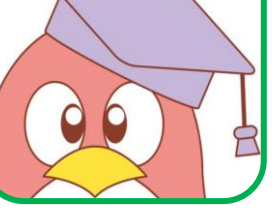

トップページからログインしてください ユーザ名は本登録されたメールアドレス、パ スワードは本登録時にご自身で設定された 半角英数字8~16文字です 入金の即日確認はできません 払込日から7日経過しても入金済画面に 切り替わらない場合はお問い合せください

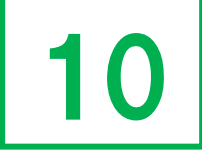

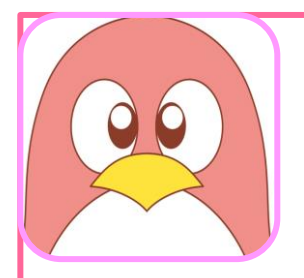

#### 申込登録を完了し受験料を 支払いました 試験日がせまってきました が連絡がきません

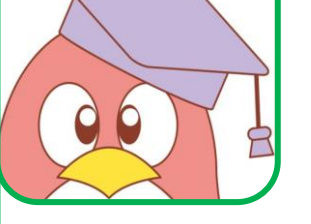

メール連絡はありません 1月下旬に受験者自身でロ グインし確認してください(会 場試験とは異なり、受験票 「はがき」はありません)

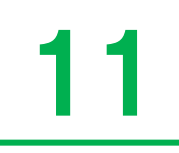

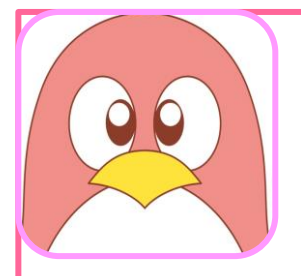

#### 本登録時に設定したパス ワードを忘れました

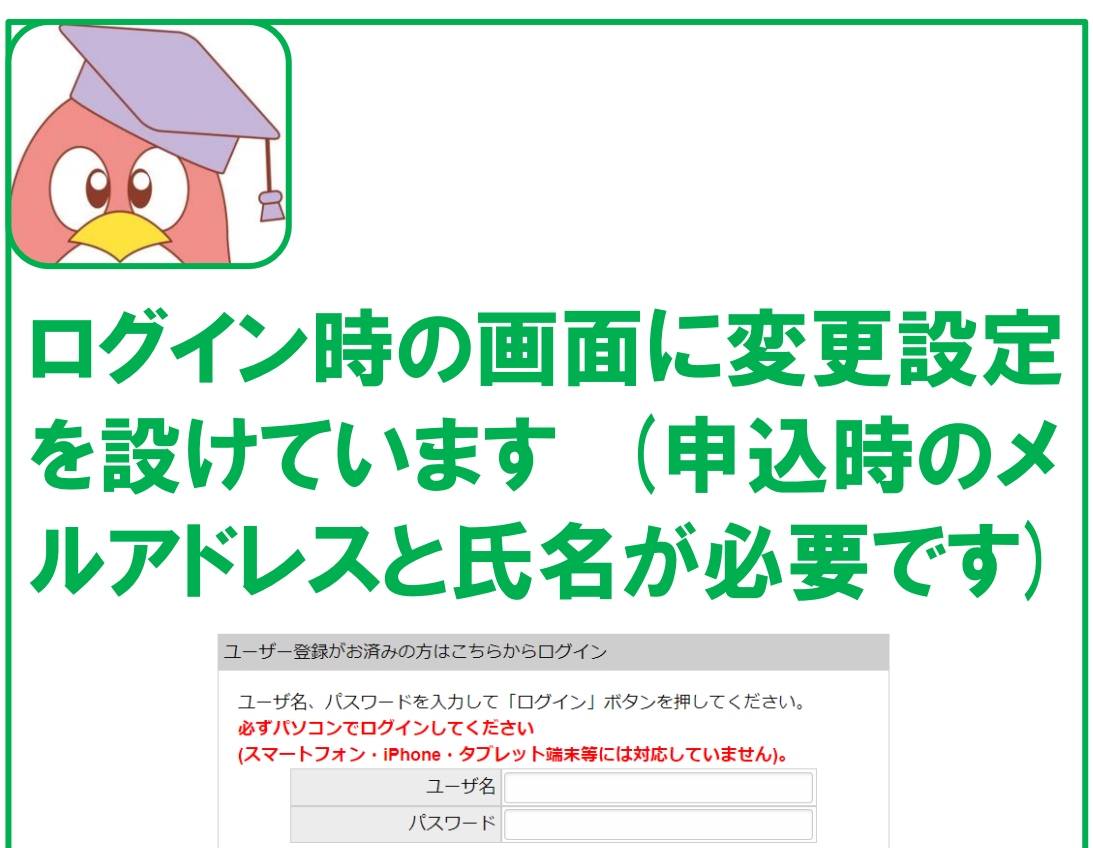

ログイン

(スワードを忘れた方は、ちらから再設定してください

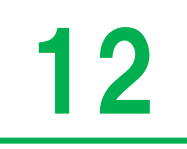

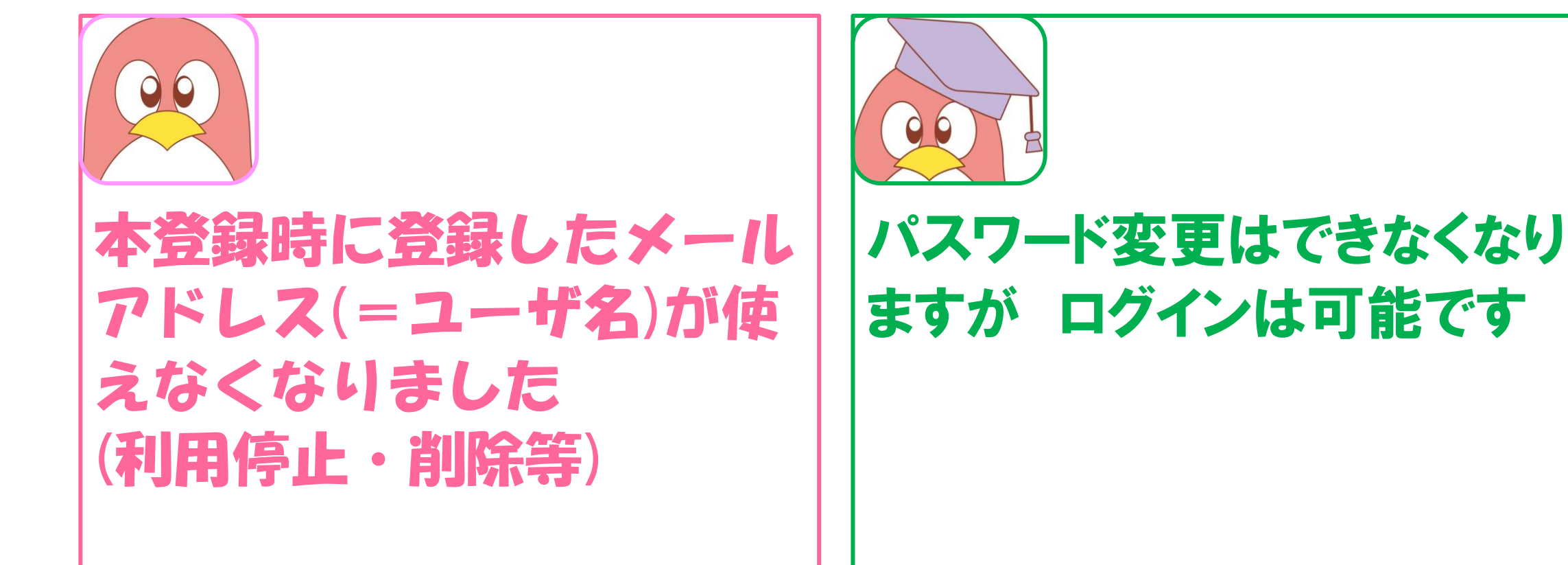

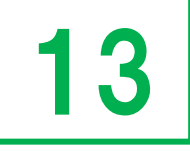

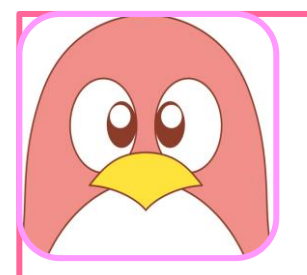

#### 読み取り試験・筆記試験は 試験期間中なら夜中でも 受験していいですか

COOT

#### はい、かまいません

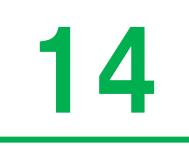

## Q&A ふりがな

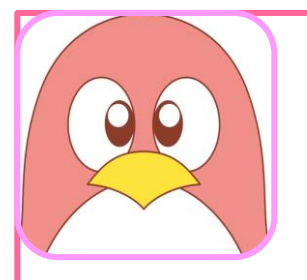

小学生です 試験問題にふりがなは ありますか

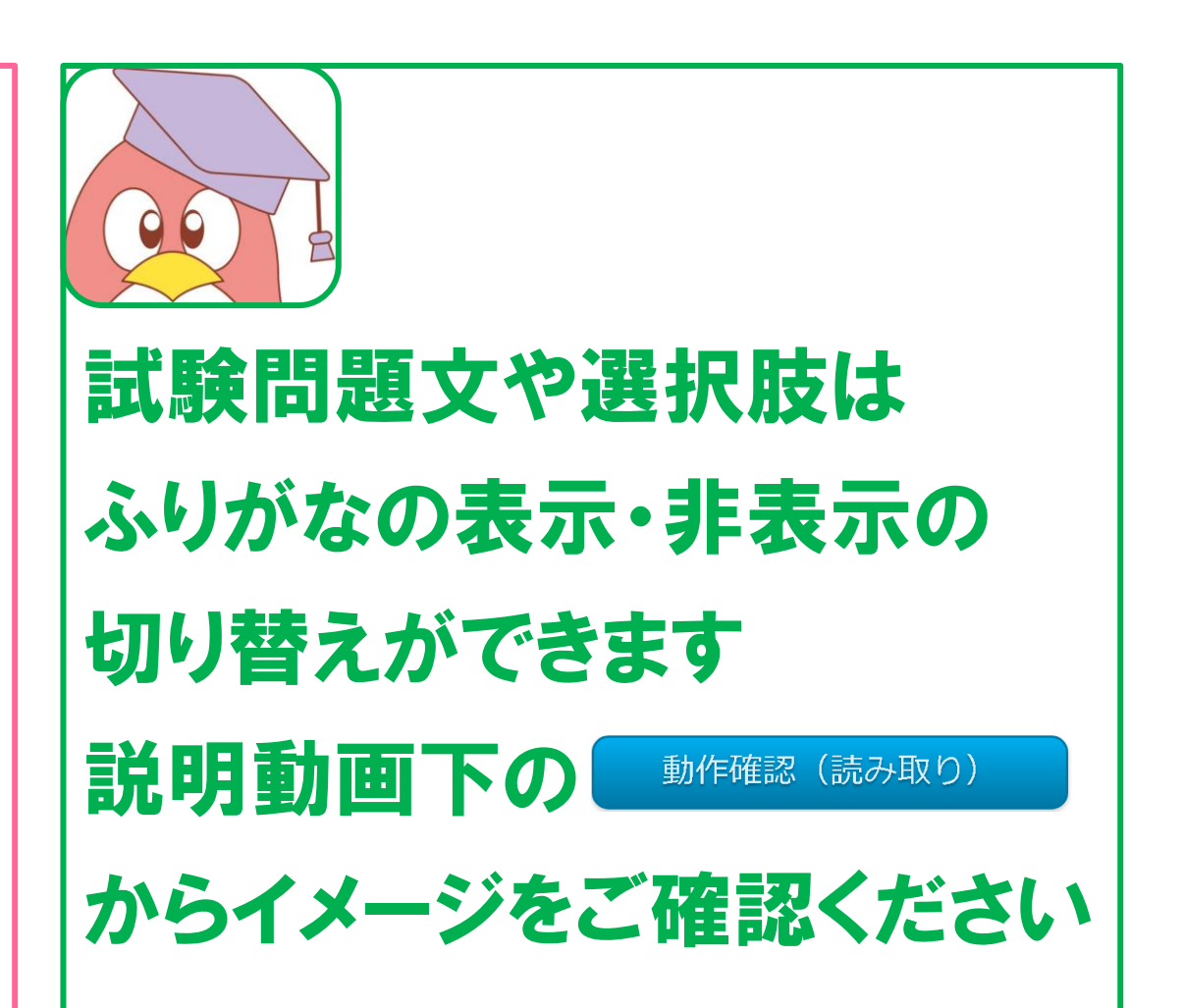

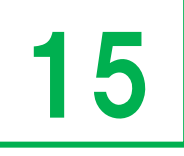

## Q&A 1級の筆記試験(小論文)

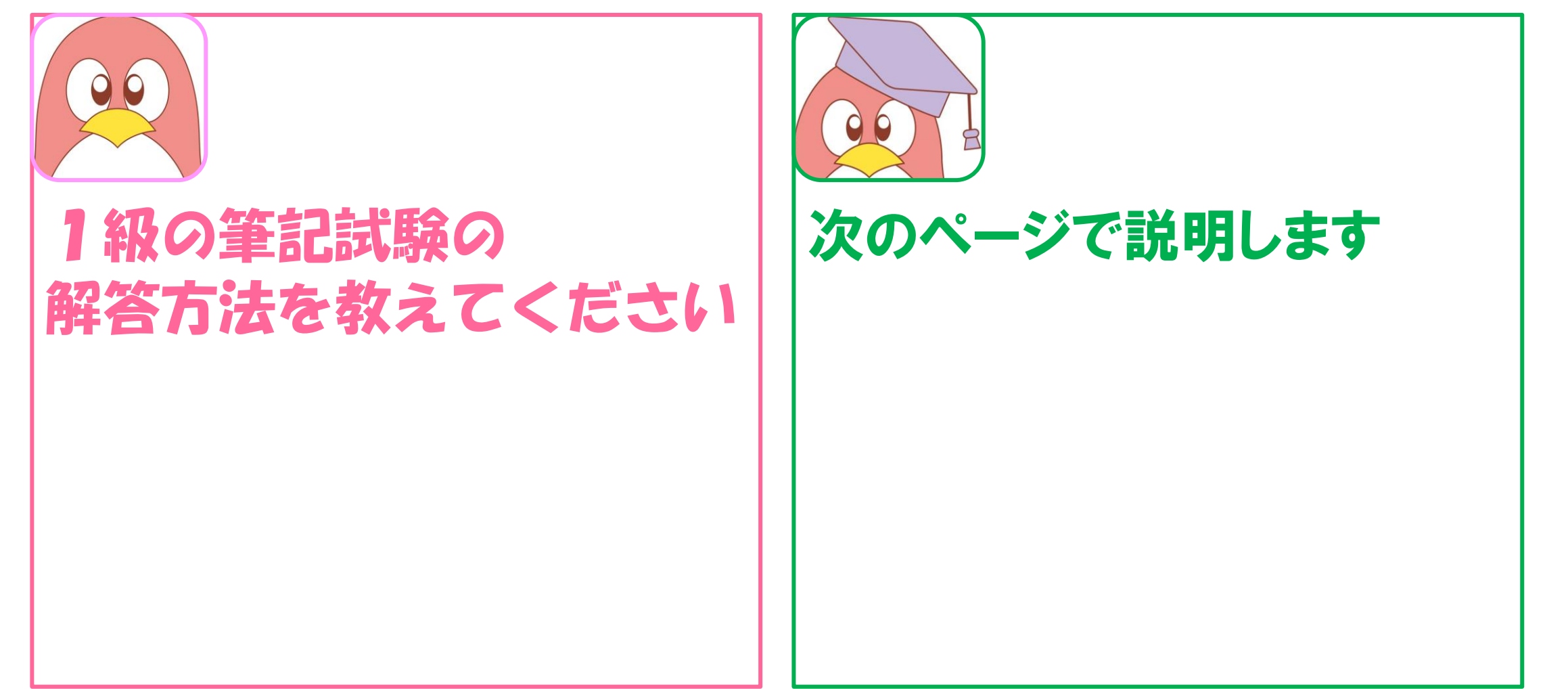

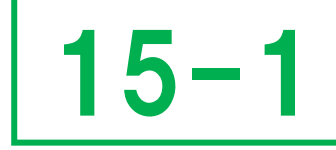

- 1級の筆記試験(小論文)は<u>申込時に解答方法を選択してください</u> A:インターネット上で入力(タイピング)して解答します
  - <u>様式は原稿用紙ではないためマス目がありません</u>

<u>入力文字数が表示(カウント)されます</u>

- B:原稿用紙を当ホームページでダウンロード(印刷)して解答します 解答後、解像度の高い機器(スマートフォン・デジタルカメラ等)で <u>原稿用紙を鮮明に撮影し、データ圧縮せずに</u>
  - <u>試験終了後30分以内までに所定のアドレスまで添付送信してください</u>
- B(1級 原稿用紙による解答・提出の流れ)

| テーマの確認・       原稿用紙に記入(解答) | >        | <ul> <li>「□ 原稿用紙を撮影・ 」</li> <li>「□ 添付メールにて提出 □ /</li> </ul> |
|---------------------------|----------|-------------------------------------------------------------|
| 筆記試験(小論文)                 | (読み取り試験) | 試験終了後30分以内まで                                                |

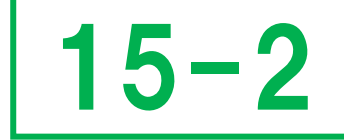

#### 1級筆記試験(小論文) 代替手段(原稿用紙)での解答 様式イメージ

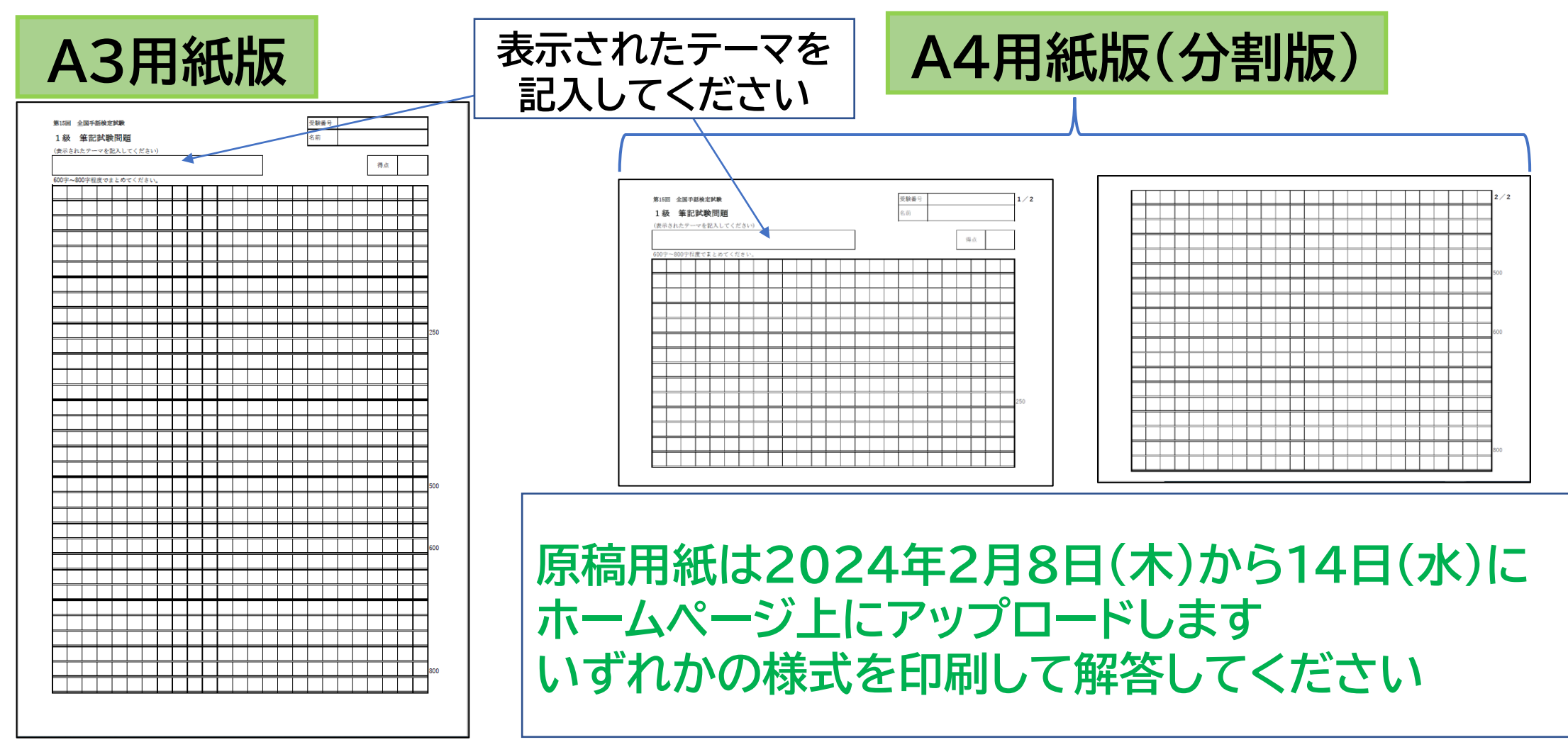

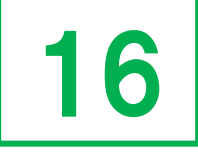

## Q&A 合否通知

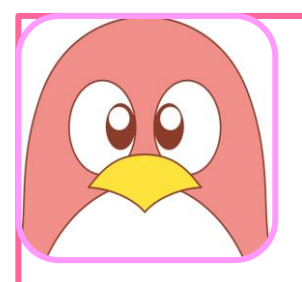

#### 合否はいつ届きますか

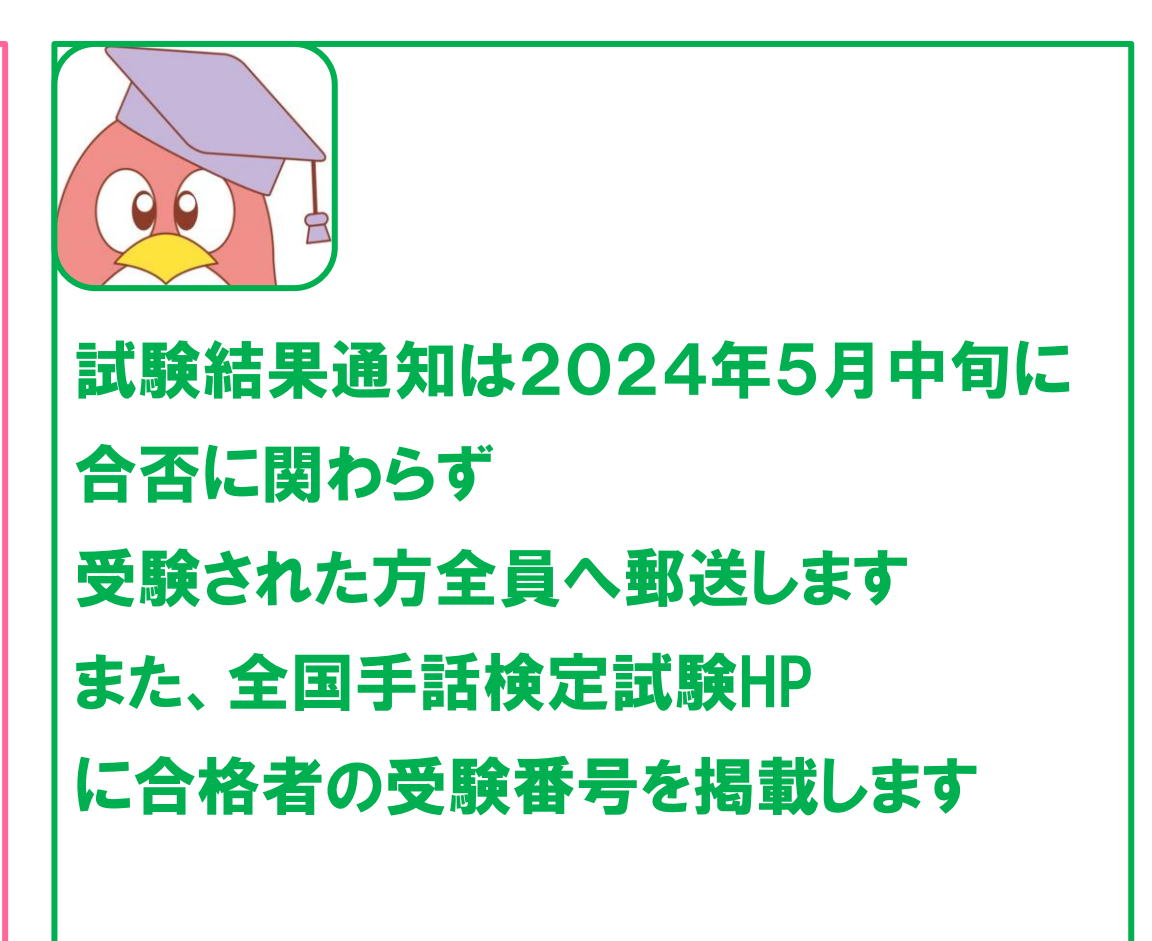

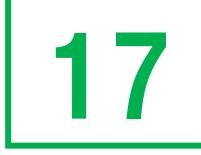

# Q&A Zoom

0

# **こののの使い方がわかりません**

## カメラはありますが こののでいいません

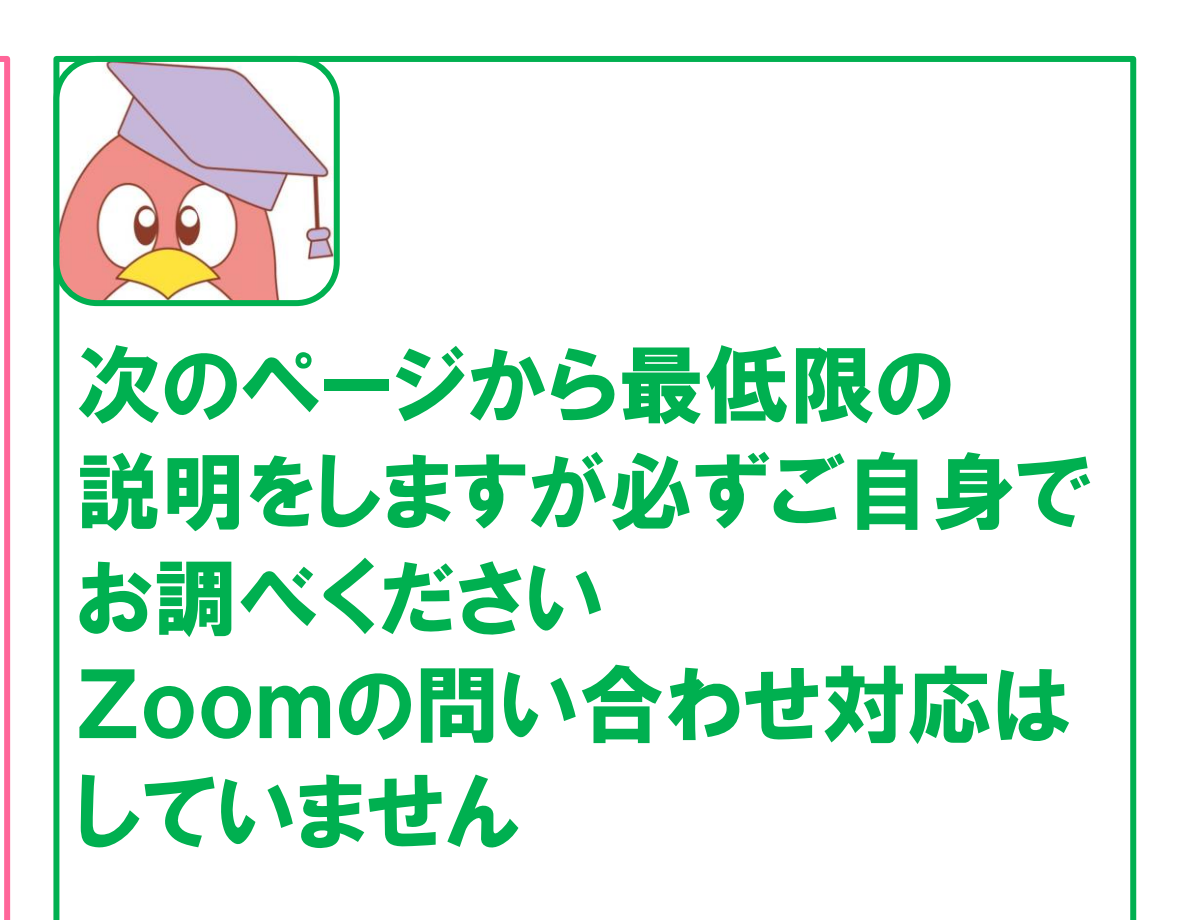

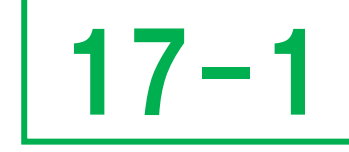

(2023年10月6日現在)

### **Zoomの準備** ①Zoom ダウンロードセンター から 「ミーティング用Zoomクライアント」をダウンロード https://zoom.us/download 最新版バージョン5.16.2

Zoom デスクトップ クライアント

ダウンロード

デスクトップ用の電話、ミーティング、チャット、ホワイトボードなど。

最初にZoomミーティングを開始または参加されるときに、ウェブブラウザのクライアントが自動的にダウンロードされます。 ここから手動でダウンロードすることもできます。

バージョン 5.16.2 (22807) (64 ビット)

32 ビット クライアントをダウンロード ARM クライアントをダウンロード

#### 17-2 ②お使いのパソコンの設定画面でZoomにカメラへのアクセスを許可

#### 例:Windows10

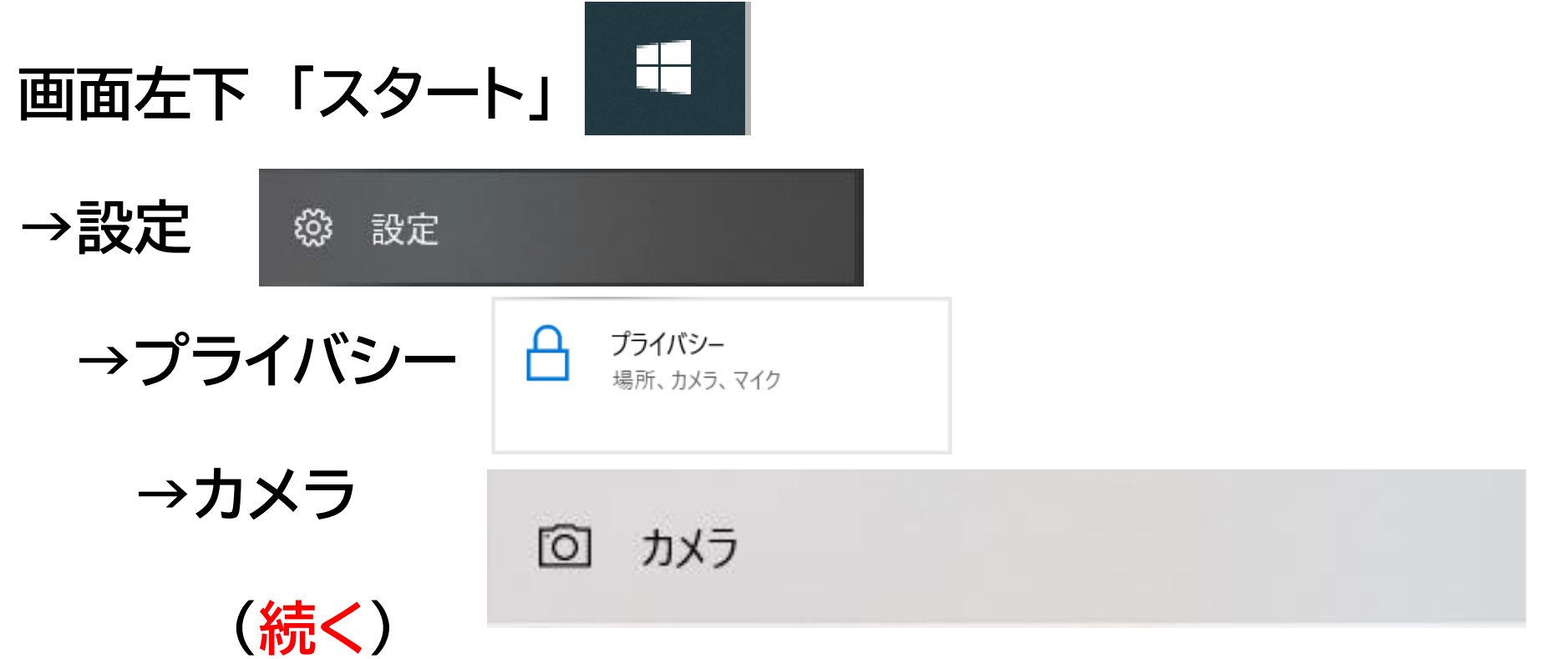

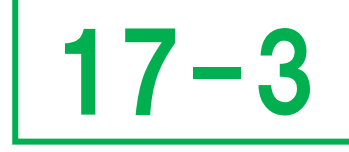

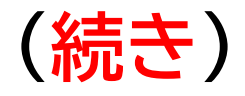

## 「このデバイスのカメラへのアクセスを許可する」 「オフ」の場合は「オン」に変更

#### このデバイスのカメラへのアクセスを許可する

アクセスを許可すると、このデバイスを使用するユーザーはこのページの設定を使用し て、アプリにカメラへのアクセスを許可するかどうかを選択できます。アクセスを拒否す ると、Microsoft Store アプリや、ほとんどのデスクトップ アプリのカメラへのアクセス がブロックされます。Windows Hello はブロックされません。

このデバイスのカメラへのアクセスはオンになっています

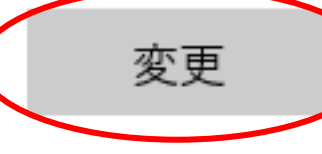

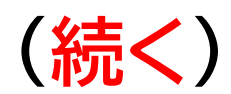

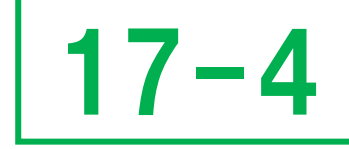

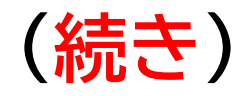

#### 「アプリがカメラにアクセスできるようにする」 「オフ」の場合は「オン」に変更

#### アプリがカメラにアクセスできるようにする

アクセスを許可する場合は、このページの設定を使用して、カメラにアクセスできるア プリを選択できます。アクセスを拒否すると、アプリからカメラへのアクセスがブロックさ れます。Windows Hello はブロックされません。

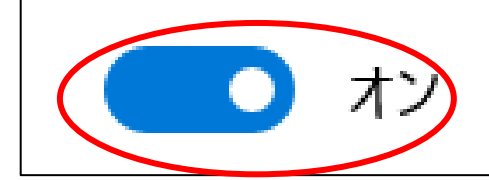

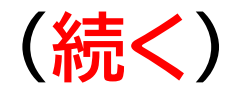

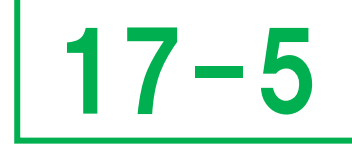

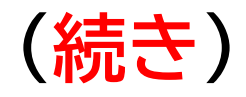

#### 「デスクトップ アプリがカメラにアクセスできるようにする」 「オフ」の場合は「オン」に変更

#### デスクトップ アプリがカメラにアクセスできるようにする

意図した機能を果たすためにカメラにアクセスすることが必要なアプリや Windows 機能があります。ここでこの設定をオフにすると、デスクトップアプリと Windows でで きる処理が制限される可能性があります。

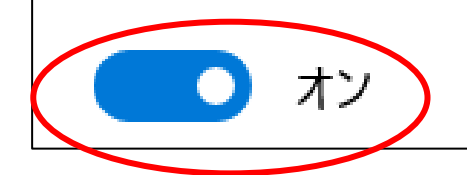

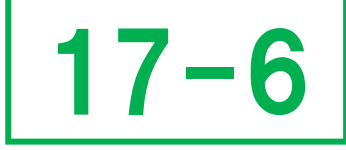

# ②Zoomにカメラへのアクセスを許可 例:Mac

Appleメニュー(リンゴアイコン) →システム環境設定 →セキュリティとプライバシー →(中央上部)プライバシー →(左のリストから)カメラ →(右のリストから)Zoom.us の項目に チェックを入れる

## 当日:Zoomアプリから氏名入力・入室ください

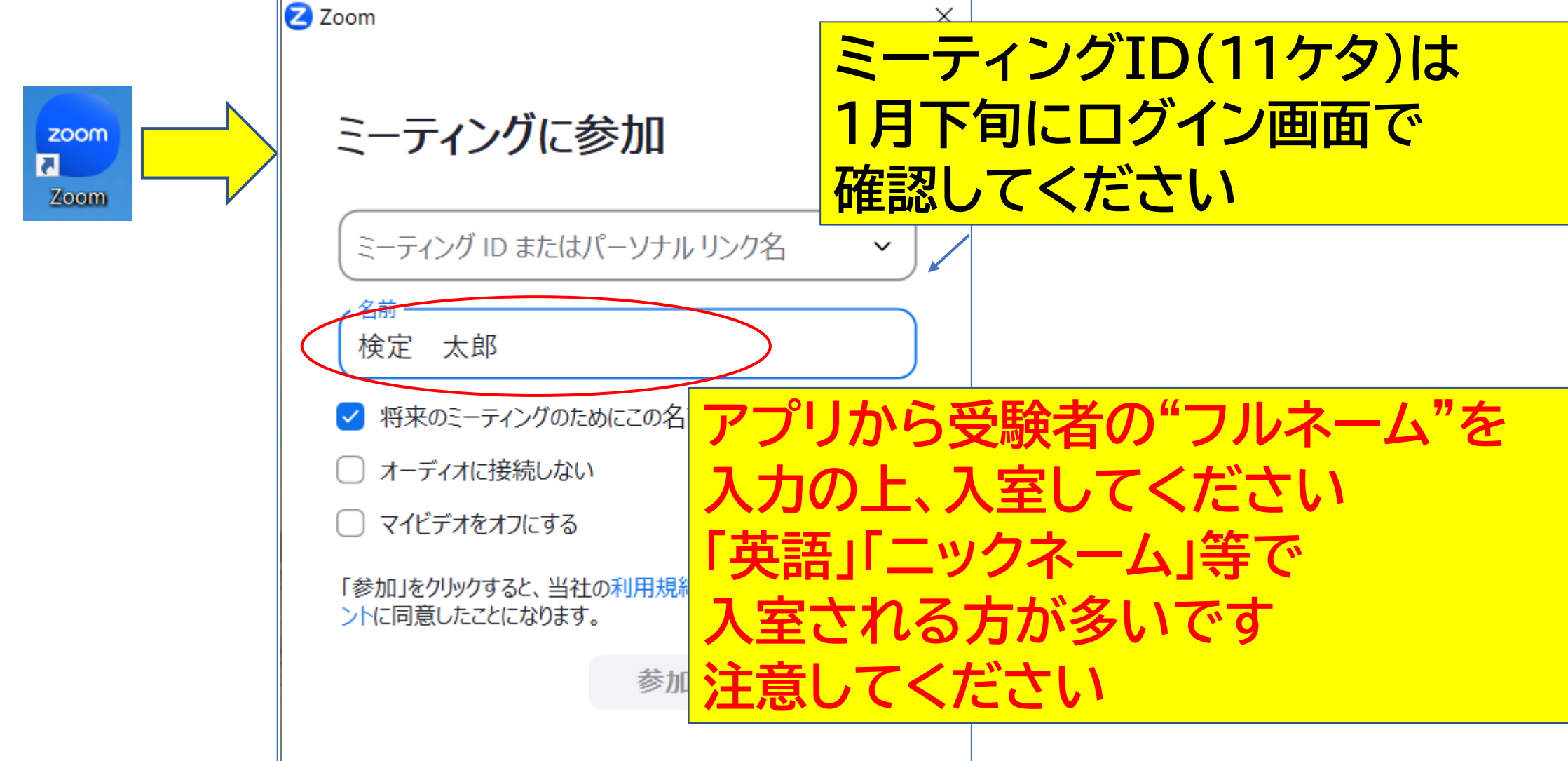